## **Connecting to the LynnGuest Wireless Network**

Scan this code using the camera on your smart phone, tablet or laptop camera and click the pop up link at the top of your screen to connect to LynnGuest WiFi.

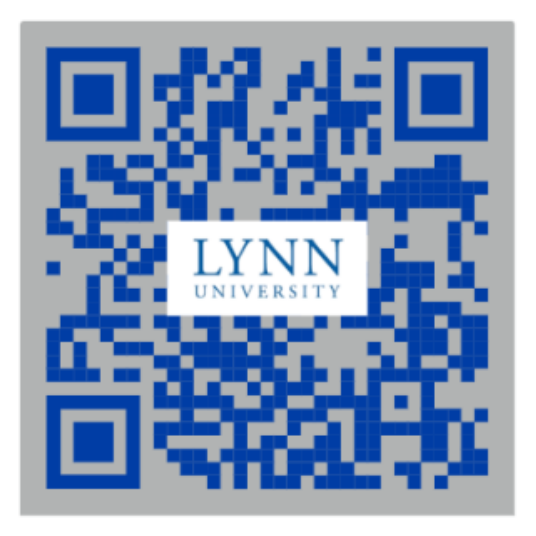

## Once connected to the LynnGuest WiFi network

- 1. Depending on which device you are using most your preferred internet browser or app should open and try to redirect you to the Guest Wifi Acceptance page.
- 2. If your device does not automatically open up your preferred internet browser or app and does not automatically redirect you to the Guest Wifi Acceptance Page, follow these next steps:
  - a. Open up your preferred Internet browser / app on your device
  - b. Enter 1.1.1.1 into your browser / app url bar and click ok or enter. Entering this address will force your device to get redirected to the Guest Wifi Acceptance page.
  - c. You should now be redirected to the Guest Wifi Acceptance Page
- 3. You must accept the terms of the agreement to be granted access to the LynnGuest wireless network

| LYNN                                                                                                    | DIPORTED IN TROUCOURY                                                                                                    |
|----------------------------------------------------------------------------------------------------|----------------------------------------------------------------------------------------------------|
| Terre .                                                                                                    | GUEST WIRELESS                                                                                                    |
|                                                                                                    | Related of March Red Relation                                                                                                    |
|                                                                                                    | <ul> <li>It may a subfrace to imply comment of plane description bits of waters induced in<br/>- (1)<sup>1</sup>/2<sup>1</sup>/2<sup>1</sup>/2<sup>1</sup>/2<sup>1</sup>/2<sup>1</sup>/2<sup>1</sup>/2<sup>1</sup>/2</li></ul>                                                                                                    |
|                                                                                                    | a. If yours a shaller type is assumed, press incomentation in out industrial and particle "you" with<br>instants. You will result us any part options and service of pressed is control.                                                                                                    |
|                                                                                                    | "There is a particular of intensity. Human read the information index and date "Aucopy" at the behave of<br>Decouge is pet referred sectors.                                                                                                    |
|                                                                                                    | Locating (pro Differing Cardinates) from free Verlage Defen                                                                                                    |
|                                                                                                    | Lan Connect providenciment accompanies in a science po individu according according provide<br>companies on the science according according according from all to all to according according to the science from according<br>according according according according according according according according according according according<br>according according according according according according according according according according according<br>according according |
|                                                                                                    | Terra and conditions of the                                                                                                    |
|                                                                                                    | Saarda of rood a traditional page organization of the documents and the assesses and the assesses the<br>MPT manufact Lyre Oriental page or requesting for the only of requirement                                                                                                    |
|                                                                                                    | Insulty Constantians                                                                                                    |
|                                                                                                    | Materia asses s la parte na researa landos da parte rese para entencentente, aos y historias<br>historias e entencias nan este ación asseste assistencias por entencias de la parte ación a an-<br>ciada a en el terma cambia entencia da parte entencia de la faciliza de la parte entencia a en<br>al en entencias entencias entencias entencias de terma entencias entencias<br>a de entencias prementa de la entencia enten da parte entencia da la la comunición presidente a com<br>entencia entencias entencias entencias entencias da la comunición presidente a com<br>entencimiente en paíse.                                                                                                    |
|                                                                                                    | Name angle and share the set of the set of t            |
|                                                                                                    | intere .                                                                                                    |
|                                                                                                    | (are Developing another constanting with builty an appendixed and then an guardients.<br>Theory are of the antibies attended in the structure products are the product of the structure and the structure and the st          |
|                                                                                                    | (perel)                                                                                                    |
|                                                                                                    | Ny tanàna dia mandritra na amin'ny taona amin'ny taona dia dia dia dia dia dia dia dia dia di                                                                                                    |
|                                                                                                    | Long Cope                                                                                                    |
|                                                                                                    | Te anteres presente la aprilación el <u>la clasa d</u> ucada                                                                                                    |
| Lan Internet (18 Reservations)<br>Ministry Park, Test Reservation, A. 1997<br>1981-1997 Ref. or 1 Ministry Park | access factored transition frances factor france                                                                                                    |

More information about the LynnGuest Wireless Network can be found here.

Connecting to the LynnGuest Wireless SSID

## **Related articles**

• Connecting to the LynnGuest Wireless Network